# Intersight 관리 모드 도메인에서 분리 레이어 2 구 성

| 목차                                                |
|---------------------------------------------------|
| <u>소개</u>                                         |
| 사전 요구 사항                                          |
| <u>요구 사항</u>                                      |
| 사용되는 구성 요소                                        |
| <u>구성</u>                                         |
| <u>1단계. 모든 VLAN을 포함하는 VLAN 정책 생성</u>              |
| <u>2단계. 이더넷 네트워크 그룹 정책 생성</u>                     |
| <u>3단계. 가상 NIC에 대한 새 이더넷 네트워크 그룹 정책 생성(선택 사항)</u> |
| <u>4단계. 포트 정책 생성 또는 수정</u>                        |
| <u>5단계. 도메인 프로파일에 VLAN 정책 및 포트 정책 할당</u>          |
| <u>6단계. LAN 연결 정책에 이더넷 그룹 정책 할당</u>               |
| 다음을 확인합니다.                                        |
| <u>관련 정보</u>                                      |

# 소개

이 문서에서는 Intersight Managed Mode에서 패브릭 인터커넥트의 업스트림에 분리된 레이어 2 네 트워크를 구축하는 방법에 대해 설명합니다.

# 사전 요구 사항

요구 사항

다음 주제에 대한 지식을 보유하고 있으면 유용합니다.

- 디스조인트 레이어 2 네트워크에 대한 기본 이해.
- Intersight Managed Mode에서 UCS 도메인을 구성하는 방법에 대한 기본적인 이해

### 사용되는 구성 요소

- Intersight 관리 모드
- 6454 Fabric Interconnect
- 4.2.1g 펌웨어

이 문서의 정보는 특정 랩 환경의 디바이스를 토대로 작성되었습니다. 이 문서에 사용된 모든 디바 이스는 초기화된(기본) 컨피그레이션으로 시작되었습니다. 현재 네트워크가 작동 중인 경우 모든 명령의 잠재적인 영향을 미리 숙지하시기 바랍니다.

# 구성

## 1단계. 모든 VLAN을 포함하는 VLAN 정책 생성

◇ 참고: 여기에는 PROD라는 프로덕션 VLAN과 DMZ라는 DMZ라는 DMZ VLAN이 환경에 포함 됩니다.

Policies > Create Policy > VLAN으로 이동합니다.

|                    | Select Policy Ty         | De             |  |
|--------------------|--------------------------|----------------|--|
| Filters            | Q, Search                |                |  |
| PLATFORM TYPE      | Ethernet Network Control | O Port         |  |
|                    | Ethernet Network Group   | ⊖ SNMP         |  |
| O UCS Server       | Flow Control             | Switch Control |  |
| UCS Domain         | Link Aggregation         | O Syslog       |  |
| UCS Chassis        | C Link Control           | O System QoS   |  |
| HyperFlex Cluster  | O Multicast              | VLAN           |  |
| Kubernetes Cluster | Network Connectivity     | 🔿 VSAN         |  |
|                    |                          |                |  |
|                    |                          |                |  |
|                    |                          |                |  |

Name(이름)을 생성하고 Next(다음)를 클릭합니다.

|                  | Step 1<br><b>General</b><br>Add a name, description and tag for the policy. |          |
|------------------|-----------------------------------------------------------------------------|----------|
| Organization *   |                                                                             |          |
| default          |                                                                             | <u>~</u> |
|                  |                                                                             |          |
| Name *           |                                                                             |          |
| IMM-Domain-vlans | 3                                                                           | _        |
|                  |                                                                             |          |
| Set Tags         |                                                                             |          |
|                  |                                                                             |          |
| Description      |                                                                             |          |
|                  | <= 1                                                                        | 024      |
|                  |                                                                             |          |

Add VLANs(VLAN 추가)를 클릭합니다.

이제 PROD/DMZ 네트워크에 대한 VLAN 또는 VLAN 범위를 추가할 때 Auto Allow on Uplinks(업링 크에서 자동 허용)를 선택 취소한 상태로 유지하고 멀티캐스트 정책을 추가해야 합니다. 이렇게 하 면 나중에 이러한 VLAN을 분리하여 특정 포트 또는 포트 채널에 할당할 수 있습니다.

| < Compared to the second second second second second second second second second second second second second se | Add VLANS<br>Add VLANS to the policy   |  |
|----------------------------------------------------------------------------------------------------|----------------------------------------|--|
| VLANs should have one Multicast policy associated to                                                            | it                                     |  |
| Configuration                                                                                                   |                                        |  |
| Name / Prefix *<br>PROD                                                                                         | VLAN IDs *<br><u> </u> <u> 101-999</u> |  |
| Auto Allow On Uplinks O                                                                                         |                                        |  |
| Multicast *<br>∰ Selected Policy IMM-Multicast ③   ×                                                            |                                        |  |

|                                                         | Add VLAN | <b>IS</b><br>the policy |  |
|---------------------------------------------------------|----------|-------------------------|--|
| VLANs should have one Multicast policy associated to it |          |                         |  |
| Configuration                                           |          |                         |  |
| Name / Prefix *                                         |          | VLAN IDs *              |  |
| DMZ                                                     |          | 20-30                   |  |
| ● Auto Allow On Uplinks ⊙<br>Multicast *                |          |                         |  |

완료되면 Add(추가)를 클릭하여 VLAN을 VLAN 정책에 추가하고 Create(생성)를 클릭합니다.

2단계. 이더넷 네트워크 그룹 정책 생성

이 정책은 특정 업링크에 VLAN 그룹을 할당하는 데 사용됩니다.

Policies > Create Policy > Ethernet Network Group으로 이동합니다.

첫 번째 VLAN 그룹은 프로덕션 업링크에 사용됩니다.

|                                                                                                    | Select Policy Typ                                                                                                    | e                                                                                                    |  |
|----------------------------------------------------------------------------------------------------|----------------------------------------------------------------------------------------------------|----------------------------------------------------------------------------------------------------|--|
| Filters                                                                                                    | ୍କ Search                                                                                                    |                                                                                                    |  |
| PLATFORM TYPE<br>All<br>UCS Server<br>UCS Domain<br>UCS Chassis<br>HyperFlex Cluster<br>Kubernetes Cluster | <ul> <li>Ethernet Network Control</li> <li>Ethernet Network Group</li> <li>Flow Control</li> <li>Link Aggregation</li> <li>Link Control</li> <li>Multicast</li> <li>Network Connectivity</li> </ul> | <ul> <li>Port</li> <li>SNMP</li> <li>Switch Control</li> <li>Syslog</li> <li>System QoS</li> <li>VLAN</li> <li>VSAN</li> </ul> |  |
|                                                                                                    | O NTP                                                                                                    |                                                                                                    |  |

Name(이름)을 생성하고 Next(다음)를 클릭합니다.

|             |                | Step 1<br><b>General</b><br>Add a name, des | scription and ta | g for the policy. |            |  |
|-------------|----------------|---------------------------------------------|------------------|-------------------|------------|--|
|             | Organization * |                                             |                  |                   |            |  |
|             | default        |                                             |                  |                   | ~          |  |
|             |                |                                             |                  |                   |            |  |
|             |                |                                             |                  |                   |            |  |
|             | Name *<br>     |                                             |                  |                   |            |  |
|             | Prod-vlans     |                                             |                  |                   |            |  |
|             |                |                                             |                  |                   |            |  |
|             | Set Tags       |                                             |                  |                   |            |  |
|             |                |                                             |                  |                   |            |  |
|             | Description    |                                             |                  |                   | <u></u>    |  |
|             |                |                                             |                  | <= 10             | )24        |  |
|             |                |                                             |                  |                   |            |  |
|             |                |                                             |                  |                   |            |  |
|             | Ę              | Step 2<br>Policy Deta<br>Add policy detai   | ails<br>Is       |                   |            |  |
| VLAN Settir | ngs            |                                             |                  |                   |            |  |
| Allowed VL  | ANs            |                                             | Native VLAN      |                   |            |  |
| 101-999     |                |                                             | 1                |                   | <u>)</u> o |  |
|             |                |                                             |                  |                   | 1 - 4093   |  |

두 번째 그룹은 DMZ 업링크에 사용됩니다.

|         |                | Step 1<br><b>General</b><br>Add a name, de | scription and ta            | ig for the policy. |               |  |
|---------|----------------|--------------------------------------------|-----------------------------|--------------------|---------------|--|
|         | Organization * |                                            |                             |                    |               |  |
|         | default        |                                            |                             | ~                  |               |  |
|         |                |                                            |                             |                    | -             |  |
|         | Name *         |                                            |                             |                    |               |  |
|         | DMZ-vlans      |                                            |                             |                    |               |  |
|         |                |                                            |                             |                    | -             |  |
|         |                |                                            |                             |                    |               |  |
|         | Set Tags       |                                            |                             |                    |               |  |
|         |                |                                            |                             |                    | -             |  |
|         |                |                                            |                             |                    |               |  |
|         | Description    |                                            |                             |                    |               |  |
|         |                |                                            |                             | <= 1024            | <u>2</u><br>1 |  |
|         |                |                                            |                             | 102                |               |  |
|         |                |                                            |                             |                    |               |  |
|         | Ę              | Step 2<br>Policy<br>Add policy             | <b>Details</b><br>y details |                    |               |  |
| VLAN S  | ettings        |                                            |                             |                    |               |  |
| Allowed | VLANs          |                                            | Native VLAN                 |                    | <u></u>       |  |
|         |                |                                            |                             |                    | 1 - 4093      |  |
|         |                |                                            |                             |                    |               |  |

3단계. 가상 NIC에 대한 새 이더넷 네트워크 그룹 정책 생성(선택 사항)

T이 단계는 2단계에서 생성한 이더넷 네트워크 그룹 정책이 선택 사항이므로 선택 사항입니다. 또 한 서비스 프로필의 vNIC에 해당 정책을 할당하기 위해 재사용할 수 있습니다.

 참고: 정책이 재사용되는 경우 업링크에서 허용되는 모든 VLAN도 vNIC에서 허용됩니다. VLAN의 하위 집합만 허용하는 것이 바람직하다면 별도의 정책을 생성하고 vNIC에서 기본 설 정 VLAN을 허용해야 합니다.

Policies > Create Policy > Ethernet Network Group으로 이동합니다.

Name(이름)을 생성하고 Next(다음)를 클릭합니다.

|                                | Step 1<br><b>General</b><br>Add a name, description and tag for th | ne policy.           |
|--------------------------------|--------------------------------------------------------------------|----------------------|
| Organization *<br>default      |                                                                    | ~                    |
| Name *<br>MGMT-VNIC-167        |                                                                    |                      |
| Set Tags                       |                                                                    |                      |
| Description                    |                                                                    | <u>//</u><br><= 1024 |
|                                |                                                                    | 1021                 |
| ξ                              | Step 2<br>Policy Details<br>Add policy details                     |                      |
| VLAN Settings<br>Allowed VLANs | Native VLAN                                                        | A                    |

다른 DMZ VLAN에 대해 다른 이더넷 네트워크 그룹을 생성합니다.

| ۲<br>۲           | S<br>S<br>S<br>S<br>S<br>S<br>S<br>S<br>S<br>S<br>S<br>S<br>S<br>S<br>S<br>S<br>S<br>S<br>S | S <b>tep 1</b><br>G <b>eneral</b><br>Add a name, de | scription and tag for the po | olicy.   |                        |
|------------------|---------------------------------------------------------------------------------------------|-----------------------------------------------------|------------------------------|----------|------------------------|
| Orga             | nization *                                                                                  |                                                     |                              |          |                        |
| defa             | ult                                                                                         |                                                     |                              | ~        |                        |
|                  |                                                                                             |                                                     |                              |          |                        |
| Nam              | e*                                                                                          |                                                     |                              |          |                        |
|                  | 2-VNIC-20                                                                                   |                                                     |                              |          |                        |
|                  |                                                                                             |                                                     |                              |          |                        |
| Set <sup>-</sup> | Tags                                                                                        |                                                     |                              |          |                        |
|                  |                                                                                             |                                                     |                              |          |                        |
|                  |                                                                                             |                                                     |                              |          |                        |
| Desc             | cription                                                                                    |                                                     |                              | <u>/</u> |                        |
|                  |                                                                                             |                                                     |                              | <= 1024  |                        |
|                  |                                                                                             |                                                     |                              |          |                        |
|                  |                                                                                             |                                                     |                              |          |                        |
|                  |                                                                                             | Step 2<br><b>Policy Deta</b><br>Add policy detail   | <b>ails</b><br>Is            |          |                        |
| VLAN Settings    |                                                                                             |                                                     |                              |          |                        |
| Allowed VLANs 20 |                                                                                             |                                                     | Native VLAN 1                |          | <u>)</u> o<br>1 - 4093 |

### 4단계. 포트 정책 생성 또는 수정

포트 정책을 생성하거나 이미 있는 포트 정책을 수정한 다음 이더넷 네트워크 그룹 및 적절한 업링 크에 할당합니다.

Policies(정책) 탭 > Create Policy(정책 생성) > Port(포트) > Create a Name(이름 생성) > Next(다음) 로 이동합니다.

Port(포트) 또는 Port-channel을 선택하고 Configure(구성)를 클릭합니다.

| E Progress                  |            | Port Roles Port Channels                           |                                                                       |              |  |
|-----------------------------|------------|----------------------------------------------------|-----------------------------------------------------------------------|--------------|--|
| 1 General<br>2 Unified Port |            | Configure Selected Ports Port 15   Clear Selection |                                                                       |              |  |
| Port Roles                  |            |                                                    |                                                                       |              |  |
|                             |            |                                                    | Ethernet Liplink      Ethernet Liplink Furt Channel Member     Server | Unconfigured |  |
|                             |            |                                                    |                                                                       |              |  |
|                             |            |                                                    |                                                                       |              |  |
|                             |            |                                                    | Ethernet                                                              | Unconfigured |  |
|                             |            |                                                    | Ethernet                                                              | Unconfigured |  |
|                             |            |                                                    | Ethernet                                                              | Unconfigured |  |
|                             |            |                                                    |                                                                       | Unconfigured |  |
|                             |            |                                                    | Ethernet                                                              | Unconfigured |  |
|                             |            |                                                    |                                                                       | Unconfigured |  |
|                             |            |                                                    |                                                                       | Unconfigured |  |
|                             |            |                                                    |                                                                       | Unconfigured |  |
|                             |            |                                                    |                                                                       | Unconfigured |  |
|                             |            |                                                    | Ethernet                                                              | Unconfigured |  |
|                             |            |                                                    | Ethernet                                                              | Unconfigured |  |
|                             |            |                                                    | Ethernet                                                              | Unconfigured |  |
|                             | Port Rules |                                                    |                                                                       | Unconfigured |  |
|                             |            |                                                    | Ethemet                                                               | Unconfigured |  |
|                             |            |                                                    |                                                                       |              |  |

## 2단계에서 생성한 이더넷 네트워크 그룹을 할당합니다.

|                                                  |          | Con         | figure Port |            |  |  |
|--------------------------------------------------|----------|-------------|-------------|------------|--|--|
| Configuration                                    |          |             |             |            |  |  |
| Selected Port Port 15<br>Role<br>Ethernet Uplink |          |             |             |            |  |  |
| Admin Speed<br>Auto                              | <u> </u> | FEC<br>Auto |             | <u>~ 0</u> |  |  |
| Ethernet Network Group ①                         | ©   X    |             |             |            |  |  |
| Flow Control<br>Select Policy 僵                  |          |             |             |            |  |  |
| Link Control<br>Select Policy 🗐                  |          |             |             |            |  |  |

다른 업링크에 대해서도 동일한 프로세스를 반복합니다.

| ⊞ Progress                  |                                                    | Configure port role<br>through a unified p                | es to define the traffic type carried<br>port connection. |   |
|-----------------------------|----------------------------------------------------|-----------------------------------------------------------|-----------------------------------------------------------|---|
| General<br>(2) Unified Port | Port Roles Port Channels                           |                                                           |                                                           |   |
| Port Roles                  | Configure Selected Ports Port 16   Clear Selection | en nen 1611, best hen per nen och sim bet som "mit", "mit | 7.7                                                       |   |
|                             |                                                    | Terterte startestartertertet and                          |                                                           |   |
|                             |                                                    |                                                           |                                                           |   |
|                             |                                                    |                                                           |                                                           |   |
|                             |                                                    |                                                           |                                                           |   |
|                             |                                                    | Ethernet                                                  | Unconfigured                                              |   |
|                             |                                                    | Ethernet                                                  | Unconfigured                                              |   |
|                             |                                                    | Ethernet                                                  | Unconfigured                                              |   |
|                             |                                                    | Ethernet                                                  | Unconfigured                                              |   |
|                             |                                                    | Ethernet                                                  | Unconfigured                                              |   |
|                             |                                                    | Ethernet                                                  | Unconfigured                                              |   |
|                             |                                                    | Ethernet                                                  | Unconfigured                                              |   |
|                             |                                                    | Ethernet                                                  | Unconfigured                                              |   |
|                             |                                                    | Ethernet                                                  | Unconfigured                                              |   |
|                             |                                                    | Ethernet                                                  | Unconfigured                                              |   |
|                             |                                                    | Ethernet                                                  | Unconfigured                                              |   |
|                             |                                                    |                                                           | Unconfigured                                              |   |
|                             |                                                    | Ethernet                                                  |                                                           |   |
|                             |                                                    | Ethernet                                                  | Unconfigured                                              |   |
|                             |                                                    | Ethemet                                                   | Ethernet Uplink                                           |   |
|                             | Port 16                                            | Ethemet                                                   | Ethernet Uplink                                           | * |

|                                                                            |                        |       | <b>ک</b><br>ک | Configure Port |     |  |  |
|----------------------------------------------------------------------------|------------------------|-------|---------------|----------------|-----|--|--|
| Configuration                                                              |                        |       |               |                |     |  |  |
| Selected Port                                                              | Port 16                |       |               |                |     |  |  |
| Role                                                                       |                        |       |               |                |     |  |  |
| Ethernet Uplink                                                            |                        |       |               |                |     |  |  |
|                                                                            |                        |       |               |                |     |  |  |
| Admin Speed                                                                |                        |       | FEC           |                |     |  |  |
| Auto                                                                       |                        | × 0   | Auto          |                | × 0 |  |  |
| Ethernet Network Gro<br>Selected Policy F<br>Flow Control<br>Select Policy | oup ©<br>Prod-vlans <© | > I × |               |                |     |  |  |
| Select Policy 🗐                                                            |                        |       |               |                |     |  |  |

5단계. 도메인 프로파일에 VLAN 정책 및 포트 정책 할당

Profiles(프로필) > UCS Domain Profiles(UCS 도메인 프로필)로 이동하여 적절한 도메인 프로필을 선택합니다.

Ports Configuration(포트 컨피그레이션) 섹션으로 이동합니다.

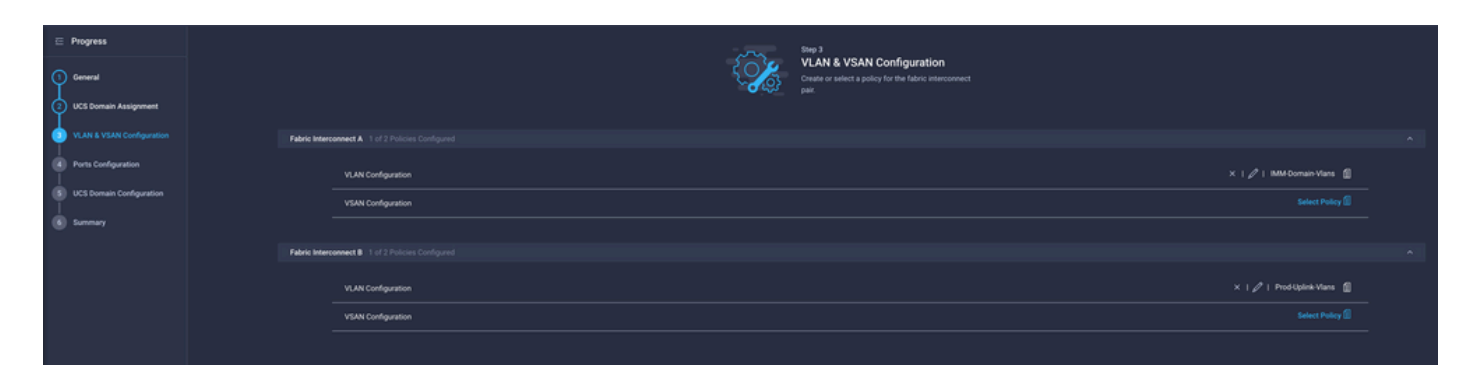

4단계에서 생성한 포트 정책을 Fabric Interconnect A 및 B에 할당하고 Summary 섹션으로 진행합니다.

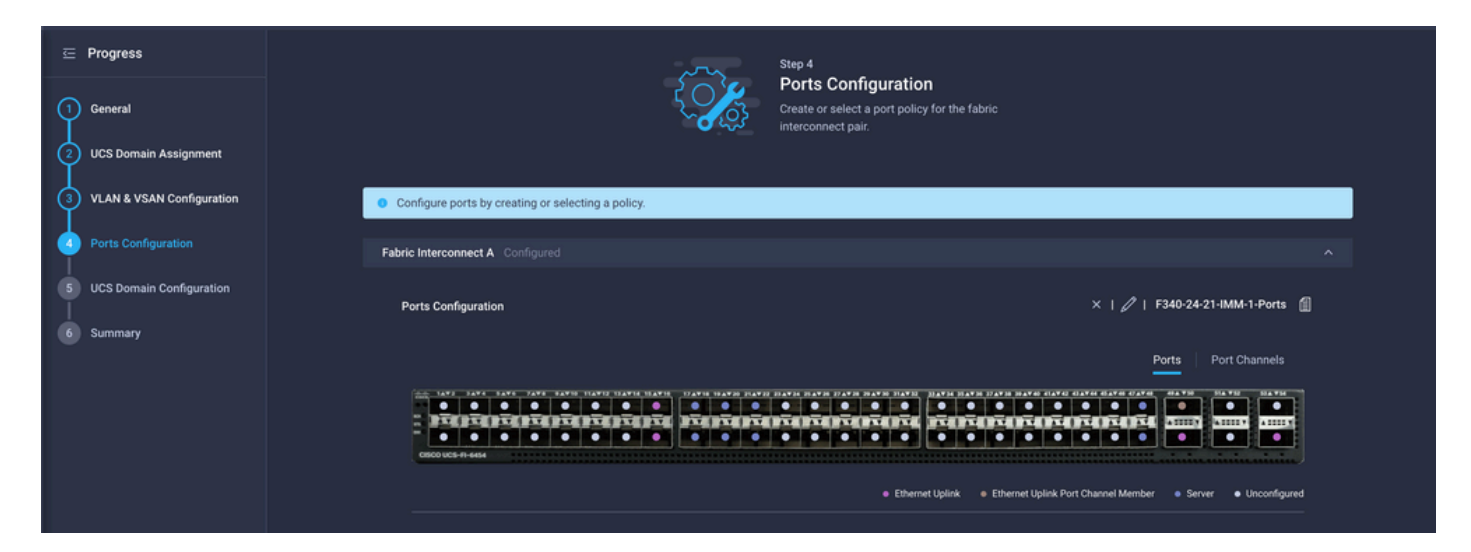

### 도메인 프로필에 적용된 컨피그레이션을 검토하고 Deploy(구축)를 클릭합니다.

| <ul> <li>Progress</li> <li>General</li> <li>UCS Domain Assign</li> </ul> | ament     |                                        | Step 6<br>Summary<br>Review the UC<br>configuration of | S domain profile details, resolve<br>errors and deploy the profile. |                    |        |
|--------------------------------------------------------------------------|-----------|----------------------------------------|--------------------------------------------------------|---------------------------------------------------------------------|--------------------|--------|
| 3 VLAN & VSAN Conf                                                       | iguration | General                                | F340.24.21.3MM-1                                       | Statue                                                              | le or              |        |
| 5 UCS Domain Config                                                      | uration   | Organization                           | default                                                |                                                                     |                    |        |
| 6 Summary                                                                |           | Fabric Interconnect                    | Model                                                  | Serial                                                              | Requires Reboot    |        |
|                                                                          |           |                                        | UCS-FI-6454                                            | FD022110230                                                         | No                 |        |
|                                                                          |           |                                        | UCS-FI-6454                                            | FD022110232                                                         | No                 |        |
|                                                                          |           | Ports Configuration VLAN & VSAN Config | guration UCS Domain Configuration E                    | irrors / Warnings                                                   |                    |        |
|                                                                          |           | Fabric Interconnect A                  |                                                        |                                                                     |                    |        |
|                                                                          |           | VLAN Configuration                     |                                                        |                                                                     | IMM-Domain-Vlans 📶 |        |
|                                                                          |           | Fabric Interconnect B                  |                                                        |                                                                     |                    |        |
|                                                                          |           | VLAN Configuration                     |                                                        |                                                                     | IMM-Domain-Vlans 👔 |        |
|                                                                          |           |                                        |                                                        |                                                                     |                    |        |
|                                                                          |           |                                        |                                                        |                                                                     |                    | Deploy |

### 6단계. LAN 연결 정책에 이더넷 그룹 정책 할당

이미 존재하는 LAN 연결 정책을 사용하거나 새 정책을 생성할 수 있습니다.

Policies > Create Policy > Select LAN Connectivity로 이동합니다.

|                      | Select Policy Ty         | ре                   |
|----------------------|--------------------------|----------------------|
| Filters              | ଦ୍ଦ Search               |                      |
| PLATFORM TYPE        | Adapter Configuration    | LAN Connectivity     |
|                      |                          |                      |
| O UCS Server         | Boot Order               | 🔿 Local User         |
| O UCS Domain         | Certificate Management   | Network Connectivity |
| O UCS Chassis        | O Device Connector       | O NTP                |
| HyperFlex Cluster    | C Ethernet Adapter       | Persistent Memory    |
| C Kubernetes Cluster | C Ethernet Network       | O Power              |
|                      | Ethernet Network Control | SAN Connectivity     |
|                      | Ethernet Network Group   | SD Card              |

Name(이름)을 입력하고 Next(다음)를 클릭합니다.

| Organization *    |                                      |   |
|-------------------|--------------------------------------|---|
| default           |                                      | ~ |
|                   |                                      |   |
| Name *            |                                      |   |
| IMM-LCP           |                                      |   |
| Target Platform 🛈 |                                      |   |
| UCS Sorver (St    | andalana) 🦲 UCS Server (El Attachad) |   |
| UCS Server (Sta   | andalone) 💿 UCS Server (FI-Attached) |   |
| UCS Server (Sta   | andalone) 🧿 UCS Server (FI-Attached) |   |
| UCS Server (Sta   | andalone) 🧿 UCS Server (FI-Attached) |   |
| UCS Server (Sta   | andalone) 🧿 UCS Server (FI-Attached) |   |

원하는 설정으로 vNIC를 구성하고 3단계에서 생성한 이더넷 네트워크 그룹을 포함합니다. 또는 2단계에서 생성한 그룹을 재사용할 수 있습니다.

| ⊆ Progress ① General |     |                         | { <b>``</b>           | Step 2<br>Policy De<br>Add policy det | tails<br><sup>ails</sup> |                |               |        |
|----------------------|-----|-------------------------|-----------------------|---------------------------------------|--------------------------|----------------|---------------|--------|
| Policy Details       | •   | Enable Azure Stack H    | ost QoS 💿             |                                       |                          |                |               |        |
|                      | IQN |                         |                       |                                       |                          |                |               |        |
|                      |     |                         |                       |                                       |                          |                |               |        |
|                      |     | None                    | Pool                  | Static                                |                          |                |               |        |
|                      |     | This option ensures the | e IQN name is not ass | ociated with the policy               | 1                        |                |               |        |
|                      | vNI | C Configuration         |                       |                                       |                          |                |               |        |
|                      |     | Manual vNICs Pla        | cement                | Auto vNICs P                          | lacement                 |                |               |        |
|                      |     | For manual placement    | option you need to sp | ecify placement for ea                | ach vNIC. Learn more a   | at Help Center |               |        |
|                      | •   | Add vNIC                |                       |                                       |                          |                | Graphic vNICs | Editor |
|                      |     | 1 / 0                   |                       |                                       |                          |                |               |        |
|                      |     | Na                      | Slot ID               | Switch ID                             | PCI Link                 | PCI Order      | Failover      |        |
|                      |     | vnic0                   | MLOM                  |                                       |                          |                | Disabled      |        |
|                      | (   | vnic3                   | MLOM                  | A                                     | 0                        | 3              | Disabled      |        |

| Selected Pool IMM-MAC-P00L          |                               |
|-------------------------------------|-------------------------------|
| Placement                           |                               |
| Slot ID *                           | PCI Link                      |
| MLOM                                | <u>o</u> <u>0</u> <u>() o</u> |
|                                     |                               |
| Switch ID *                         |                               |
| <u>A</u> ~                          | <u> </u>                      |
|                                     |                               |
| PCI Order                           |                               |
|                                     |                               |
|                                     |                               |
| Consistent Device Naming (CDN)      |                               |
| Source                              |                               |
| vNIC Name ~                         | <u>o</u>                      |
|                                     |                               |
| Failover                            |                               |
|                                     |                               |
|                                     |                               |
| Ethernet Network Group Policy * 0   |                               |
| Selected Policy MGMT-VNIC-167 ③   × |                               |
| Ethernet Network Control Policy * 0 |                               |
| Selected Policy IMM-Netcontrol      |                               |

Ethernet QoS \*

| MAC Address Pool *                |     |          |   |
|-----------------------------------|-----|----------|---|
| Selected Pool IMM-MAC-POOL ③   ×  |     |          |   |
| Discoment                         |     |          |   |
| Flacement                         |     |          |   |
| Slot ID *                         |     | PCI Link |   |
| MLOM                              |     | 0        |   |
| 0.001                             |     |          | U |
| Switch ID *                       |     |          |   |
| <u>A</u>                          | ~ 0 |          |   |
| PCI Order                         |     |          |   |
| 3                                 | 0   |          |   |
| Consistent Device Naming (CDN)    |     |          |   |
| Source                            |     |          |   |
| vNIC Name                         | ~ © |          |   |
|                                   |     |          |   |
| Failover                          |     |          |   |
| ● Enabled ⊙                       |     |          |   |
| Ethernet Network Group Policy *   |     |          |   |
| Selected Policy DMZ-VNIC-20       |     |          |   |
| Ethernet Network Control Policy * |     |          |   |
|                                   |     |          |   |

서비스 프로필에 LAN 연결 정책을 할당하고 구축합니다.

# 다음을 확인합니다.

설정이 올바르게 작동하는지 확인하려면 이 섹션을 활용하십시오.

도메인 프로파일이 구축되면 VLAN이 적절한 업링크에 할당되었는지 확인할 수 있습니다

기본(모든 업링크에서 자동 허용) 구성:

#### <#root>

LAB-IMM-B(nx-os)#

show run interface ethernet 1/15

!Command: show running-config interface Ethernet1/15 !Running configuration last done at: Wed Mar 9 20:20:55 2022 !Time: Thu Mar 10 14:28:00 2022 version 9.3(5)I42(1g) Bios:version 05.42 interface Ethernet1/15 description Uplink pinning border switchport mode trunk switchport trunk allowed

vlan 1,101-999

no shutdown

LAB-IMM-B(nx-os)#

show run interface ethernet 1/16

!Command: show running-config interface Ethernet1/16 !Running configuration last done at: Wed Mar 9 20:20:55 2022 !Time: Thu Mar 10 14:28:06 2022 version 9.3(5)I42(1g) Bios:version 05.42 interface Ethernet1/16 description Uplink pinning border switchport mode trunk switchport trunk allowed

vlan 1,101-999

no shutdown

#### 포트 1/15에 DMZ VLAN, 포트 1/16에 프로덕션 VLAN을 할당한 후:

#### <#root>

LAB-IMM-B(nx-os)#

show run interface ethernet 1/15

!Command: show running-config interface Ethernet1/15 !Running configuration last done at: Thu Mar 10 18:13:38 2022 !Time: Thu Mar 10 18:21:54 2022 version 9.3(5)I42(1g) Bios:version 05.42 interface Ethernet1/15 description Uplink pinning border switchport mode trunk switchport trunk allowed

vlan 1,20-30

no shutdown

LAB-IMM-B(nx-os)#

show run interface ethernet 1/16

!Command: show running-config interface Ethernet1/16
!Running configuration last done at: Thu Mar 10 18:13:38 2022

!Time: Thu Mar 10 18:21:57 2022 version 9.3(5)I42(1g) Bios:version 05.42 interface Ethernet1/16 description Uplink pinning border switchport mode trunk switchport trunk allowed

vlan 1,101-999

no shutdown

# 관련 정보

- Intersight의 도메인 프로파일
- Intersight의 서버 정책
- Intersight의 도메인 정책
- API 탐색기 및 NXOS를 사용하여 UCS 도메인의 IMM 네트워크 트러블슈팅
- <u>기술 지원 및 문서 Cisco Systems</u>

이 번역에 관하여

Cisco는 전 세계 사용자에게 다양한 언어로 지원 콘텐츠를 제공하기 위해 기계 번역 기술과 수작업 번역을 병행하여 이 문서를 번역했습니다. 아무리 품질이 높은 기계 번역이라도 전문 번역가의 번 역 결과물만큼 정확하지는 않습니다. Cisco Systems, Inc.는 이 같은 번역에 대해 어떠한 책임도 지지 않으며 항상 원본 영문 문서(링크 제공됨)를 참조할 것을 권장합니다.